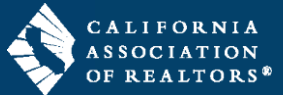

The Export and Import features allow you to download (export) and upload (import) transactions to/from zipForm® Plus accounts.

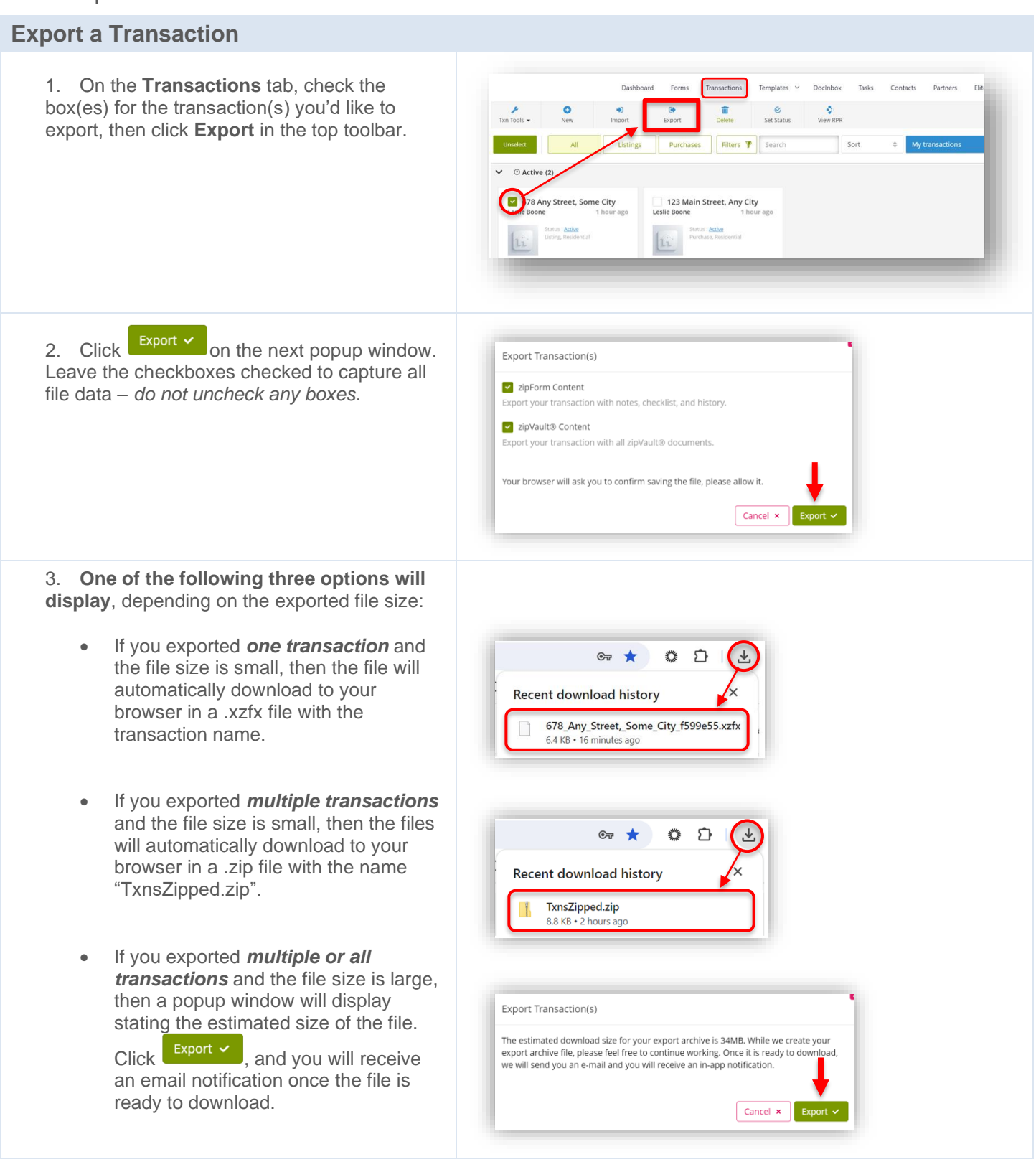

## zipForm<sup>®</sup> Plus: Export and Import Transactions

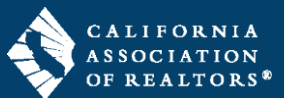

| Import a Transaction                                                                                                    |                                                                                                    |
|----------------------------------------------------------------------------------------------------|----------------------------------------------------------------------------------------------------|
| 1. On the <b>Transactions</b> tab, click <b>Import</b> in the top toolbar.                                                                                                    | Dashbaard       Forms       Transactions       Templates       DocInbox       Tasks       Contacts         Transactions       New       Import       Vew KBR       Vew KBR       Search       Sort       My transactions         Select All       All       Listings       Purchases       Filters       Search       Sort       My transactions         V       O Active (1)       Listings       2 hours ago       2 hours ago       2 hours ago       2 hours ago         Status: Adder       All       Docinal       Docinal       Docinal       Docinal       Docinal                                                                                                    |
| 2. Click Browse for a file on the Import Transaction(s) popup window.                                                                                                    | Import transaction(s) Browse for a file Cancel × OK ✓                                                                                                    |
| 3. Locate and select the file(s) saved on your computer and click <b>Open</b> . Multiple files can be selected/imported at the same time.                                                                                                    | Image: Open image: Organize image: New folder image: Organize image: Name image: Organize image: Organize image: Organize image: Organize image: Organize image: Organize image: Organize image: Organize image: Organize image: Organize image: Organize image: Organize image: Organize image: Open image: Open image |
| <ul> <li>4. Click at the bottom right of the popup window to finish importing the file(s).</li> <li>The imported transaction(s) will display at the top of the "Active" section in the <b>Transactions</b> tab of your zipForm® Plus account.</li> </ul> | Import transaction(s)  Browse for a file  File  678_Any_Street_Some_City_f599e55.xzfx  Cancel × OK ×                                                                                                    |